## EBSCO host の学認利用方法

 https://search.ebscohost.com/login.aspx?authtype=shib ヘアクセスし、検索窓に 「Tokyo Gakugei University」と入力

| EBSCO                                                                                                    | 으 Q 🌐 Contact us     |
|----------------------------------------------------------------------------------------------------|----------------------|
|                                                                                                    |                      |
| "Tokyo Gał                                                                                                | wugei University"と入力 |
| Let's find your institution                                                                               |                      |
| Juse my location                                                                                          |                      |
| Also available: The <u>EBSCO Mobile app</u> .<br>Access your library's content from anywhere at any time. |                      |

## ② 検索結果に「TOKYO GAKUGEI UNIV」が表示されるのでクリック

| 1 - 20 results of 100 results |  |  |
|-------------------------------|--|--|
| TOKYO GAKUGEI UNIV            |  |  |
|                               |  |  |
| KOGANELSHI                    |  |  |
| TOKYO, 184-8501               |  |  |
| JAPAN                         |  |  |
| TOKYO POLYTECHNIC UNIVERSITY  |  |  |
| CENTRAL LIB OF TOKYO          |  |  |

## ③ 学芸ポータルで認証を行う

| 東京学芸大学<br>Tokyo Gakugel University |  |
|------------------------------------|--|
| 統合認証システム                           |  |
| ログインID                             |  |
| パスワード                              |  |
| ログイン                               |  |

④ 利用したいデータベース名をクリックまたはチェックボックスにチェック(複数データベースを利用の場合)

|                                                                                                    | Sign In       | 🧀 Folder        | Preferences     | Languages •              | Help           |
|----------------------------------------------------------------------------------------------------|---------------|-----------------|-----------------|--------------------------|----------------|
| EBSCONDST Choose Databases<br>To search within a single database, click the database name listed below. To select more than one database<br>to search, check the boxes next to the databases and click <i>Continue</i> . |               |                 | ご単クリ            | 用が終わりましたら、<br>ックしてログアウトし | 、こちらを<br>して下さい |
| Continue                                                                                                    |               |                 |                 |                          |                |
| Academic Search Premier This multi-disciplinary database provides active full text for more than 3,100 journals, including active full text for nearly 2,750 peer-review Title I ist D More Information                  | red journals. |                 |                 |                          |                |
| Education Source Education Source                                                                                                    | g and abstra  | cts for more th | an 2,850 acader | nic                      |                |